É necessário acessar e conectar no CBDS, menu Ferramentas > Alterar Tabelas.

- 1º Encontrar e selecionar APENAS a tabela R004TMP
- 2º Em "Objetos" marcar "Tabela"
- 3º Em "Comando" marcar "Recriar"
- 4º Em "Destino" marcar "Executar no banco"
- 5º Após definidas essas informações, clicar em "Processar".

| abelas disponíveis                                                                                |                   |                  | Tabelas selecionadas |       | 47 Processar |
|---------------------------------------------------------------------------------------------------|-------------------|------------------|----------------------|-------|--------------|
| R004AUX R004FHR R004FHR R004HIS R004HIS R004HIGR R004HIGR R004MHR R005ACI R005ACI R005CLS R005CUS |                   |                  | R004TMP              |       | Help         |
| m RODSDAT<br>Dbjetos 2<br>☑ Tabela 2<br>☑ Chave primária<br>Comando<br>② Criar 3 ◎ Ap             | Re<br>Tri<br>agar | elacion<br>igger | amento Índice        | Scrig | ot/Mostrar   |

Será solicitada uma confirmação. Clique em "Sim".

| abelas disponíveis                                                                      | Tabelas selecionadas                                                                | 47 Process                                 |
|-----------------------------------------------------------------------------------------|-------------------------------------------------------------------------------------|--------------------------------------------|
| R004AUX                                                                                 | > R004TMP                                                                           | Help                                       |
| Confirmação                                                                             |                                                                                     | x                                          |
|                                                                                         |                                                                                     | C22 C04 C04 C04 205                        |
| As operações se<br>Deseja continua<br>m<br>De                                           | elecionadas podem resultar en<br>ar ?<br>Sim                                        | n perda de dados!                          |
| As operações se<br>Deseja continua                                                      | elecionadas podem resultar en<br>ar ?<br>Sim                                        | n perda de dados!                          |
| As operações se<br>Deseja continua<br>Op<br>Chave primária T<br>Comando<br>Criar Apagar | elecionadas podem resultar en<br>ar ?<br>Sim<br>rigger<br>Destino<br>© Gerar script | n perda de dados!<br>Não<br>Script/Mostrar |

Ao final será exibida a mensagem de "Operação concluída com sucesso!".

| Fabelas disponíveis                                            | Tabelas selecionadas                                                                                                    |
|----------------------------------------------------------------|----------------------------------------------------------------------------------------------------|
| III R004AUX<br>III R004ESO<br>III R004FHR<br>III R004HIS       | POCESSA POCESSA P |
| R004HMH<br>R005ACI<br>R005ACI<br>R005ACC<br>R005CUS<br>R005CUS | S Example 2 S S S S S S S S S S S S S S S S S S                                                                                                    |
| Dbjetos<br>☑ Tabela                                            | Relacionamento Díndice                                                                                                    |
| Comando<br>O Criar O Apagar                                    | Destino                                                                                                    |